### 新築住宅かし保険 保険証券発行後の保険証券及び保険付保証明書操作ガイド ・変更申請(誤記載) ・再発行(紛失・汚損)

2020年12月

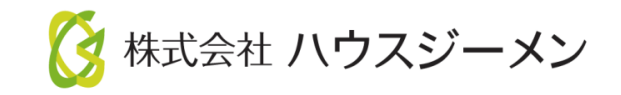

ホームページのご案内

※ハウスジーメンのホームページは「お気に入り登録」・「ショートカットの作成」をお願いします

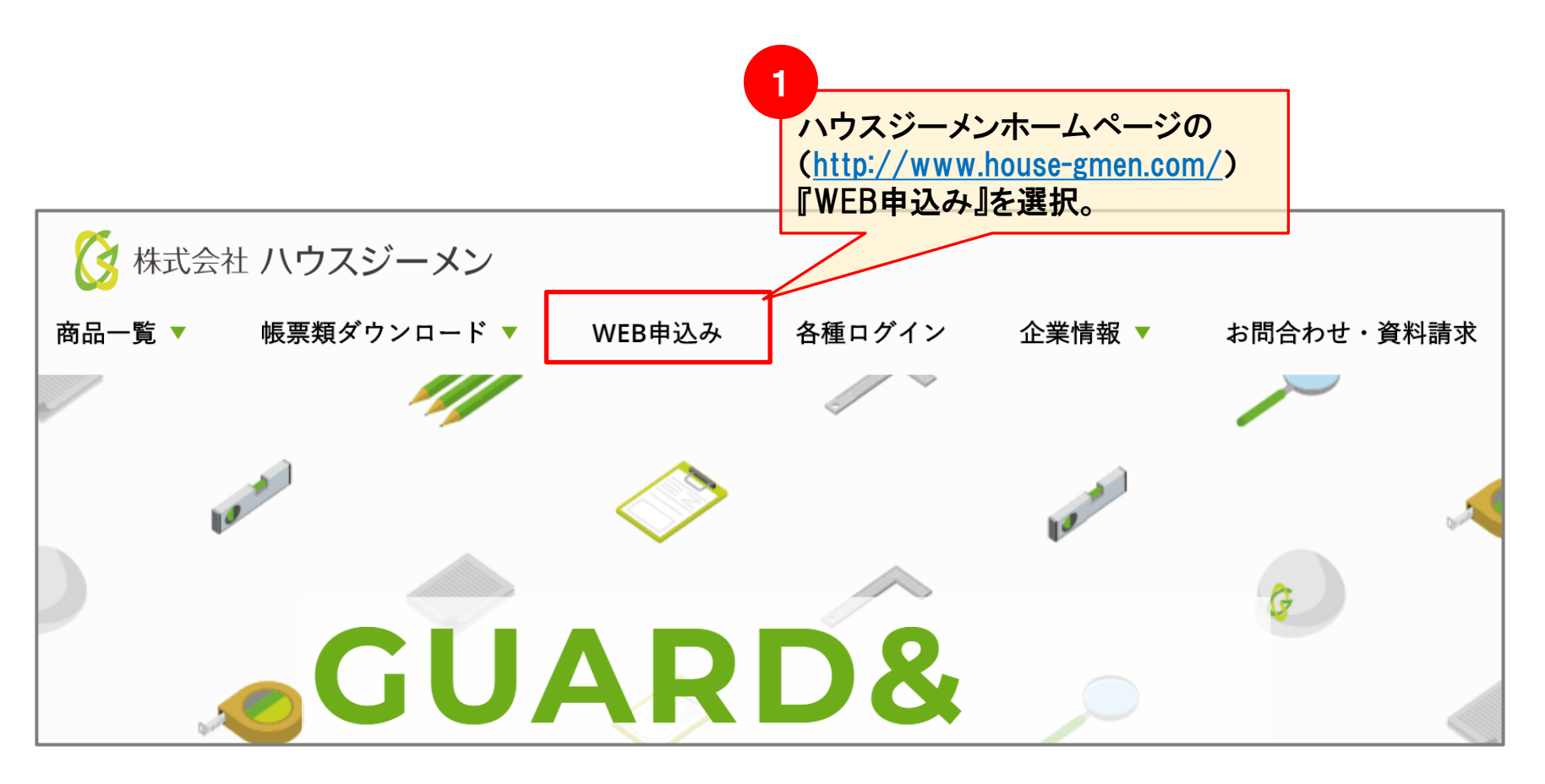

ポータルサイト ログイン~トップメニューへ

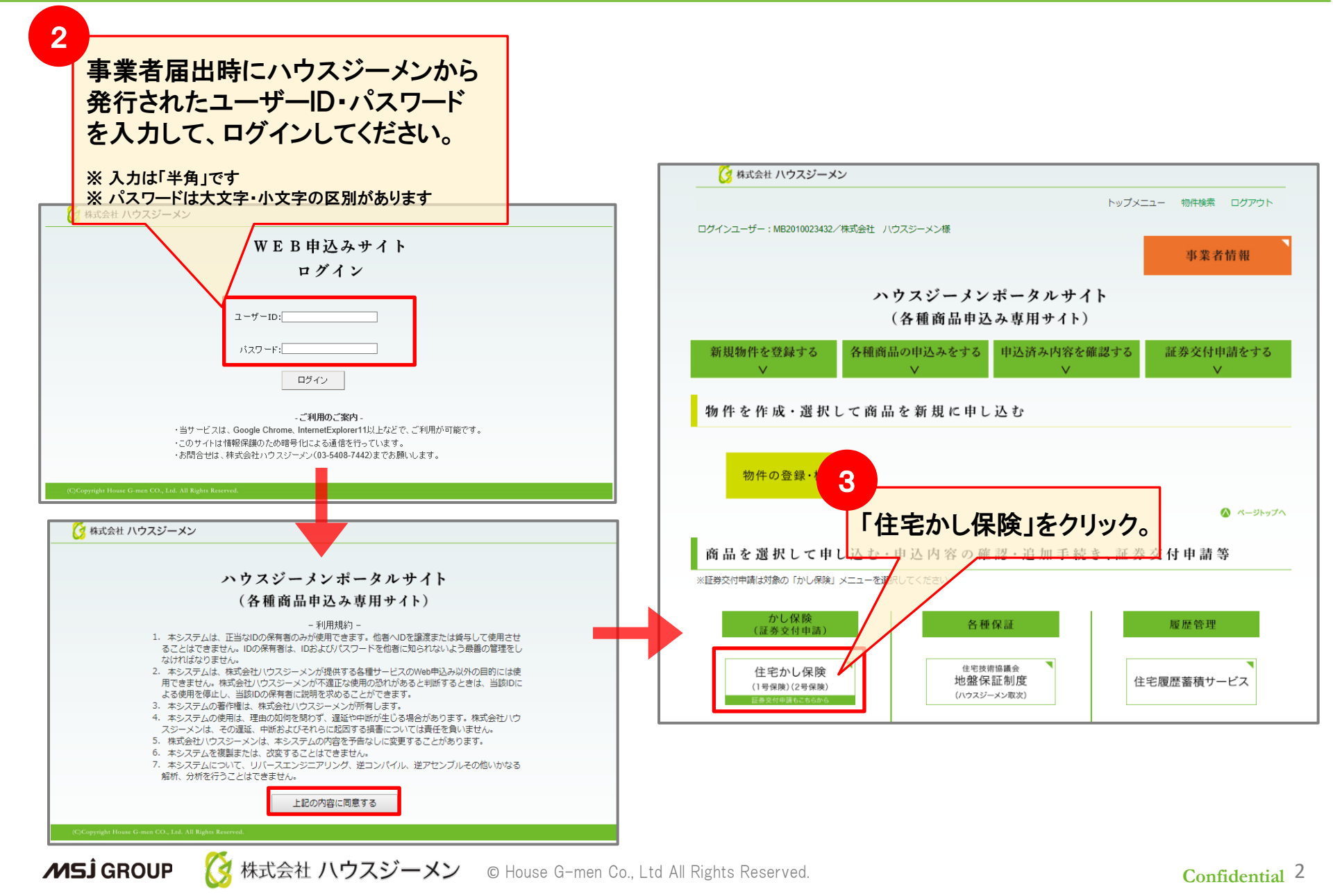

# 変更申請(誤記載)·再発行(紛失·汚損)

| Г                     | 🚱 株式会社 ハウスジーメン                                                                                                    |                                                                                    |                               | トップメニュー   新築住宅か(                                                                                                    | ノ保険 ログアウト                      | 1            |
|-----------------------|----------------------------------------------------------------------------------------------------|------------------------------------------------------------------------------------|-------------------------------|----------------------------------------------------------------------------------------------------|--------------------------------|--------------|
| -                     | ***<br>新築住宅かし保険<br><b>申込住宅(物件)一覧</b>                                                                                                    |                                                                                    |                               |                                                                                                    |                                |              |
|                       | 建設業許可証の有効期間が切れています。最新の許可証のコピーをご提出ください。<br>宅建築や計画の有効期間が切れています。最新の先許証のコピーをご提出ください、<br>登録情報更新のご案内<br>・すでに住宅かし保険の申込をされている住宅(物件)情報の検索・表示を行います。<br>住宅(物件)名をクリックして申込情報詳細面面へと違んでください。                |                                                                                    |                               |                                                                                                    | 該当物件が見当たらない場合は、<br>こちらから検索します。 |              |
|                       | <ul> <li>・新規申込を行う場合は、「新規申込」をクリックして進んでくたさい。</li> <li>・保険証券交付申請を行う場合は物件右端の保険証券交付申請アイコンをクリックしてください。</li> <li>ログインユーザー:10023432/株式会社 ハウスジーメン様</li> <li>申込住宅(物件)検索</li> <li>保険契約申込基本情報</li> </ul> |                                                                                    |                               |                                                                                                    | 「規申込                           |              |
|                       | <ul> <li>住宅(物件)ID</li> <li>コード名等(受注)-ド/工事番号)</li> <li>事業者名称</li> <li>保険契約申込回当者</li> <li>ロノナなお</li> </ul>                                                                                     |                                                                                    | 住宅(物件)名       保険種類       事業所名 | 選択してください                                                                                                    | ×                              |              |
| 1                     | 日何 許報<br>甲込日<br>その他<br><sup>森族証券発行済み</sup><br>提供方法                                                                                                    | 〇 金件         〇 保険证券未発行         ● 保           ● 金件         〇 WEB現行         ○ 紙発行    | <b>着工予定日</b><br>顶証券発行済        | ~ [                                                                                                    |                                |              |
| 該当の物件の<br>青字リンクをクリック。 | 校索結果:1件 <b>※現</b> 場                                                                                                    | 1検査の不備内容に対する回答や団体                                                                  | 検査報告書は、「検査                    | 検索 検索<br>情報」<br>(読取)<br>(読取)<br>(<br>)<br>(<br>)<br>(<br>)<br>(<br>)<br>(<br>)<br>(<br>)<br>(<br>)<br>( | 1年にして                          |              |
|                       | 住在、10<br>/申以登場<br>/申込日<br>経式会社 バウス3                                                                                                    | ECN<br>(事業所名) / 取次店名称 最終適応<br>E (物件) 名/住所 メッセー<br>ンーメン (新修本店)                      | 7 書解情報 現現検査<br>52 書解情報 情報     | 証券交付申<br>情報進起 保険証券<br>情報復写 交付申請 保防                                                                                                    | 青操作説明<br>就研 証書提示               |              |
| ▲ MSĴ GROUP (         | 20192141228<br>MI201911096<br>2019/12/06<br>中一話)・施設<br>東京都出区市所施<br>マスジーメン ©                                                                                                    | <u>新第・2号宅建・共同・請</u><br><u>新第・2号宅建・共同・請</u><br><u>3-7-1</u><br>House G-men Co., Ltd | All Rights Rese               | erved.                                                                                                    |                                | Confidential |

# 変更申請(誤記載)・再発行(紛失・汚損)

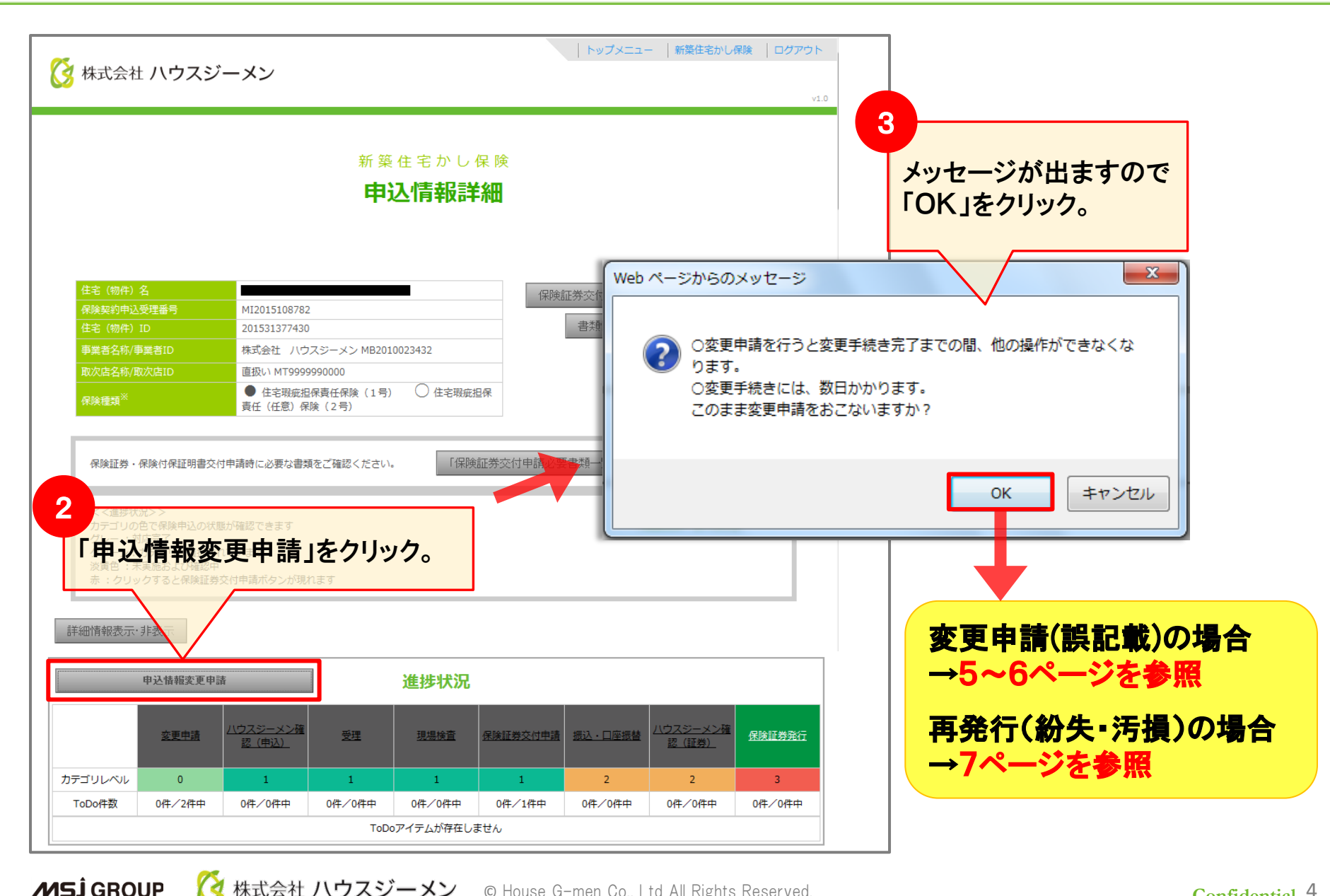

株式会社 ハウスジーメン © House G-men Co., Ltd All Rights Reserved.

# 変更申請(誤記載)

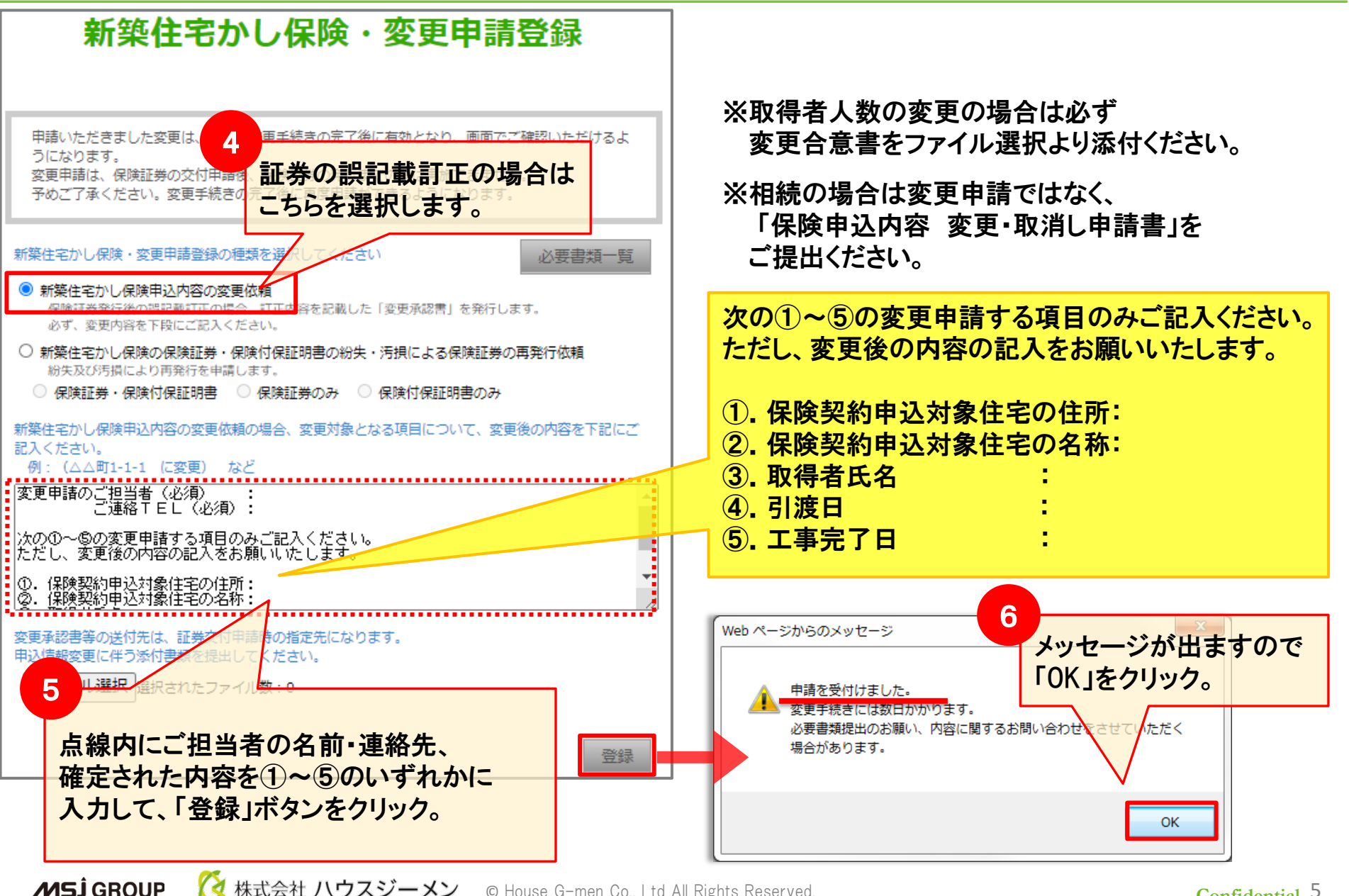

株式会社 ハウスジーメン © House G-men Co., Ltd All Rights Reserved.

### 変更申請(誤記載)後の書類について

#### 変更申請後、「保険契約変更承認書」と

#### 変更後の「保険付保証明書」を発行いたします。

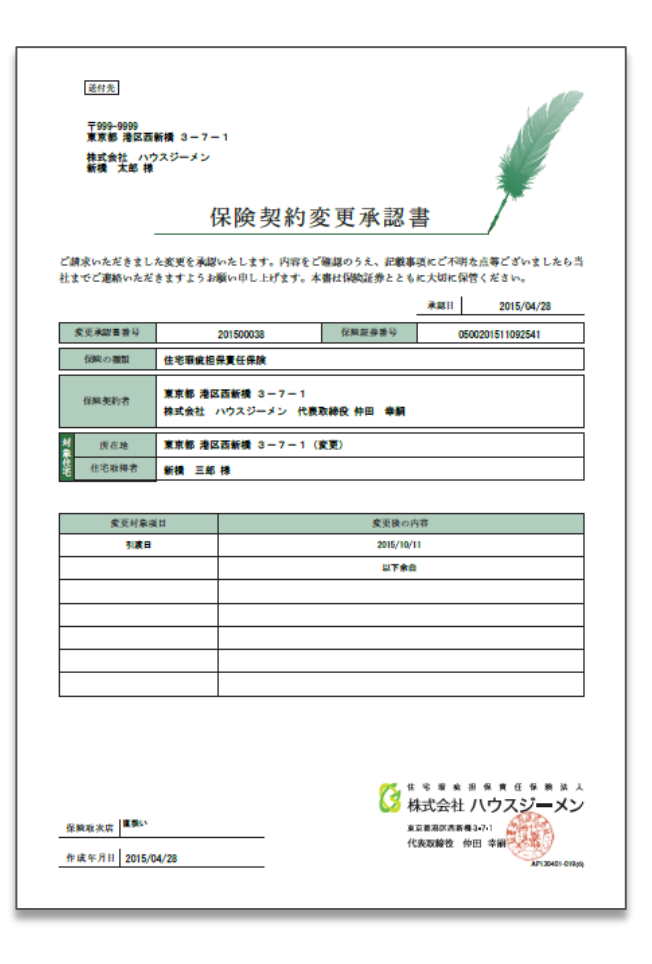

**MS** GROUP

「保険契約変更承認書」とお手元にある「保険証券」を併せて
 保険契約者様にて保管をお願いします。

### ・変更後の「保険付保証明書」は取得者様へお渡しください。 ※変更前の「保険付保証明書」は貴社において裁断等の方法により 破棄をお願いします。

## 再発行(紛失·汚損)

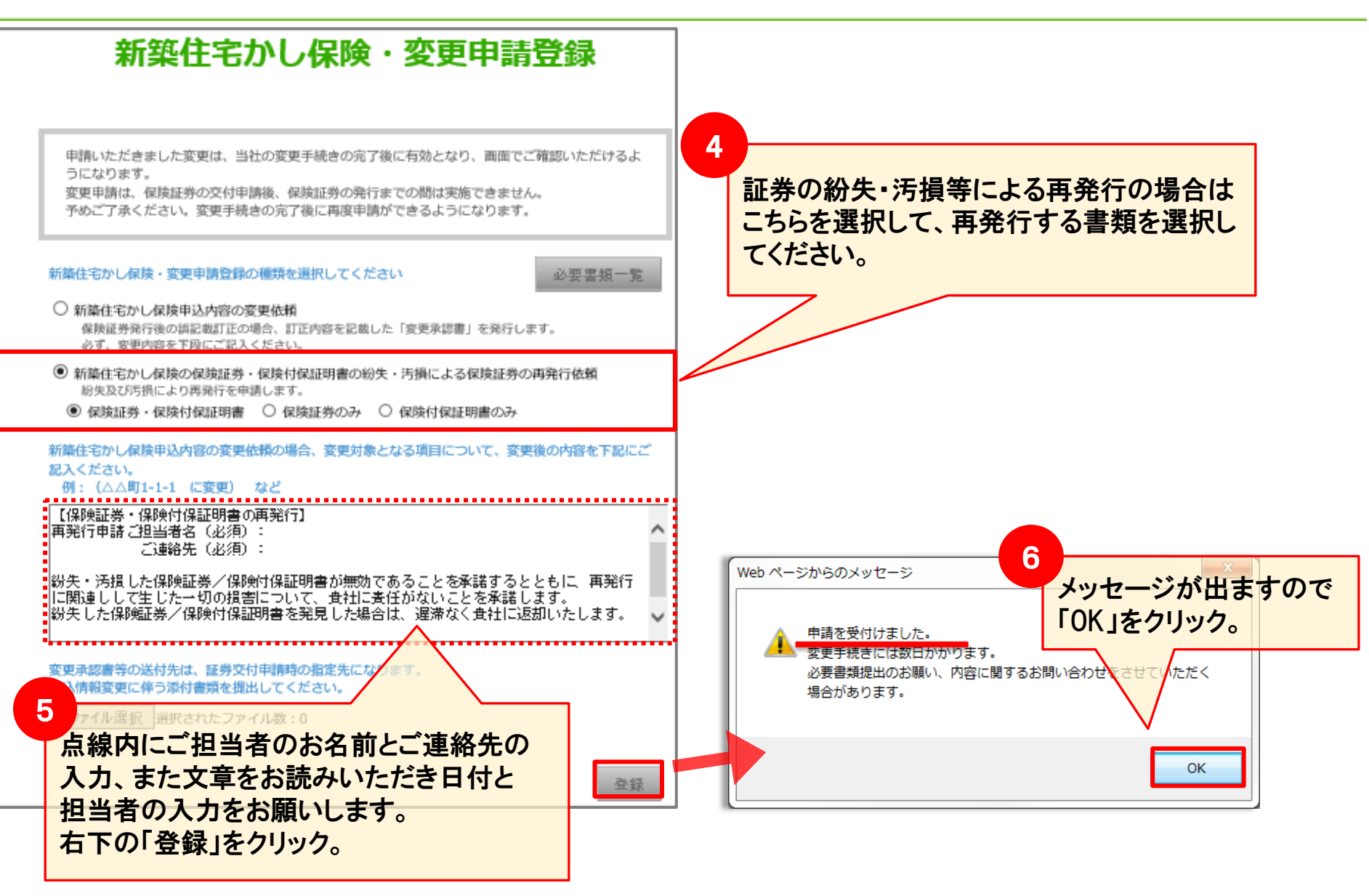